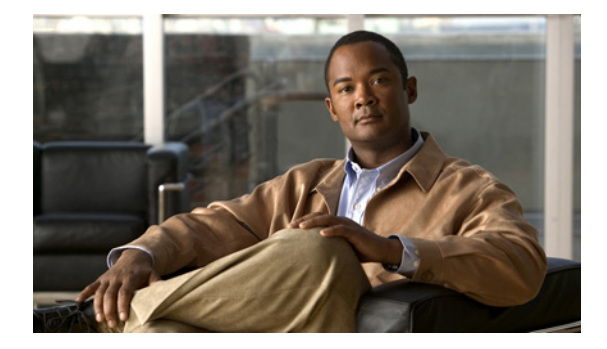

# エクステンション モビリティの設定

このモジュールでは、エンドユーザに電話機のモビリティのサポートを提供する Cisco Unified Communications Manager Express (Cisco Unified CME)の機能について説明します。

#### このモジュールで紹介する機能情報の入手方法

お使いの Cisco Unified CME のバージョンが、このモジュールで説明されている機能の一部をサポー トしていないことがあります。各機能がサポートされているバージョンのリストについては、「エクステ ンション モビリティの機能情報」(P.1138)を参照してください。

# 内容

- 「エクステンション モビリティを設定するための前提条件」(P.1111)
- 「エクステンション モビリティの設定について」(P.1112)
- 「エクステンション モビリティをイネーブルにする方法」(P.1117)
- 「エクステンションモビリティの設定例」(P.1132)
- 「次の作業」(P.1135)
- 「その他の参考資料」(P.1136)
- 「エクステンション モビリティの機能情報」(P.1138)

# エクステンション モビリティを設定するための前提条件

- Cisco Unified CME 4.2 以降のバージョン。
- Web ベースの Cisco Unified CME GUI を使用してエクステンション モビリティ電話機に個人短縮 ダイヤルを設定するには、Cisco Unified CME 4.2 (1) 以降のバージョンがインストールされてい ること。
- 電話機のユーザインターフェイスを使用して個人短縮ダイヤルをエクステンションモビリティ電 話機に直接設定するには、Cisco Unified CME 4.3 以降のバージョンがインストールされていること。
- SIP 電話機がサポートされるのは、Cisco Unified CME 8.6 以降のバージョン。

# 制約事項

 リモート Cisco Unified CME ルータで、エクステンション モビリティはサポートされていません。 電話機ユーザはローカルの Cisco Unified IP 電話機だけにログインできます。

# エクステンション モビリティの設定について

相互運用性を設定するには、次の概念について理解しておく必要があります。

- 「エクステンション モビリティ」(P.1112)
- 「エクステンション モビリティ電話機の個人短縮ダイヤル」(P.1113)
- 「Cisco Unified CME エクステンション モビリティの拡張機能」(P.1113)
- 「エクステンション モビリティ電話機でのプライバシー」(P.1114)
- 「SIP 電話機拡張用エクステンション モビリティ」(P.1115)
- 「Cisco Unified SCCP IP Phone でのエクステンション モビリティの MIB サポート」(P.1115)

## エクステンション モビリティ

Cisco Unified CME 4.2 以降のバージョンのエクステンション モビリティ機能を使用して、エンド ユーザは電話機のモビリティを活用できます。

ユーザ ログイン サービスを使用すると、電話機ユーザは自分の電話機以外の物理的な電話機に一時的 にアクセスし、自分の卓上電話機であるかのように、個人設定(ディレクトリ番号、スピード ダイヤ ルリスト、サービスなど)を利用できます。電話機のユーザは、アクセスした電話機で自分の卓上電 話機と同じ個人設定のディレクトリ番号を使用して、コールを発信および受信することができます。

エクステンションモビリティがイネーブルになっている各 Cisco Unified IP Phone は、ログアウト プ ロファイルで設定されます。エクステンションモビリティがイネーブルになっている電話機にどの電 話機ユーザもログインしていない場合の、その電話機のデフォルトのアピアランスは、このプロファイ ルによって決定されます。少なくとも、このログアウトプロファイルによって、911 などの緊急サー ビスにコールできるようになります。単一のログアウトプロファイルを複数の電話機に適用できます。

エクステンションモビリティがイネーブルになっている Cisco Unified IP Phone が起動した後、電話 機の[サービス (Services)]機能ボタンに、エクステンション モビリティのログイン ページを示す、 Cisco Unified CME でホストされるログイン サービス URL が設定されます。Extension Assigner を [Services (サービス)]機能ボタンに追加するために、機能ボタン固有の設定を行う必要はありませ ん。エクステンション モビリティのオプションは、電話機ユーザが [Services (サービス)]機能ボタ ンを押すと表示されるオプションのリストの最後に表示されます。

電話機ユーザは、[サービス (Services)]ボタンを押して、エクステンション モビリティがイネーブ ルになっている Cisco Unified IP Phone にログインします。または、Unified CCX エージェントが Unified CCX Cisco Agent Desktop を使用してログインできます。ユーザの認証と承認は、Cisco Unified CME で実行されます。ログインに成功すると、Cisco Unified CME はユーザ名とパスワード の照合に基づいて、該当するユーザ プロファイルを取得し、電話機のログアウト プロファイルをユー ザ プロファイルに置き換えます。

電話機ユーザがログインすると、サービス URL が Cisco Unified CME によってホストされているログ アウト URL をポイントし、電話機にログアウト プロンプトが提供されます。別のデバイスにログイン すると、最初のセッションは自動的に閉じられ、新しいデバイスで新しいセッションが開始されます。 電話機ユーザがどの電話機にもログインしていない場合、その電話機ユーザのディレクトリ番号への着 信コールは、電話機ユーザのボイス メールボックスに送信されます。 ボタンの外観については、エクステンション モビリティが電話機のボタンにディレクトリ番号を関連 付けてから、ログアウト プロファイルまたはユーザ プロファイルのスピード ダイヤル番号を関連付け ます。ディレクトリ番号が関連付けられる順番は、次のように、回線タイプと呼び出し音の動作に基づ きます。最初が通常の呼び出しで、その後、サイレント呼び出し、ビープ音呼び出し、機能呼び出し、 モニタ呼び出し、オーバーレイ、スピード ダイヤルの順になります。プロファイルがダウンロードさ れる物理的な電話機にあるボタンよりも多い数の番号がプロファイルに含まれている場合、プロファイ ル内の残りの番号は無視されます。

設定については、「エクステンション モビリティをイネーブルにする方法」(P.1117)を参照してください。

### エクステンション モビリティ電話機の個人短縮ダイヤル

Cisco Unified CME 4.2 (1) 以降のバージョンでは、電話機ユーザは Web ベースの GUI を使用して、 エクステンション モビリティ電話機に個人短縮ダイヤルを設定できます。以前は、電話機にスピード ダイヤルを設定する場合に、Cisco Unified CME で Cisco IOS コマンドを使用する必要がありました。

エクステンション モビリティ電話機にログオンするときと同じクレデンシャルを使用して、 Cisco Unified CME GUI にログインします。GUI の電話機ユーザ オプションを使用して行われたすべ ての変更が、エクステンション モビリティの電話機ユーザのユーザ プロファイルに適用されます。 Cisco Unified CME GUI のスピード ダイヤル オプションには、システム管理者またはカスタマー管理 者のログイン画面からアクセスできません。

Cisco Unified CME GUI の使用の詳細については、『Cisco Unified CME GUI User Guide』を参照して ください。

すべての認証クレデンシャルのユーザ名パラメータは一意にする必要があり、他のクレデンシャルの ユーザ名と同じにすることはできません。Cisco Unified CME で2つ以上の認証クレデンシャルを設定 する場合、Cisco Unified CME GUI アカウントのユーザ名と、エクステンション モビリティのログア ウトまたはユーザ プロファイルのユーザ名など、ユーザ名に同じ値を使用しないでください。設定に ついては、「GUI のイネーブル化」(P.521)を参照してください。

Cisco Unified CME 4.3 以降のバージョンでは、エクステンション モビリティのユーザは電話機に直接 自分のスピード ダイヤルを設定できます。スピード ダイヤル設定は、[サービス (Services)]機能ボ タンで使用できるメニューを使用して、電話機に追加または変更できます。電話機のユーザ インター フェイスから行われたスピード ダイヤル設定への変更は、エクステンション モビリティのユーザのプ ロファイルに適用されます。Cisco Unified IP Phone での電話機ユーザ インターフェイスの使用につい ての詳細は、『Cisco Unified IP Phone 7900 Series End-User Guides』を参照してください。

電話機ユーザインターフェイスは、画面付きのすべての電話機で、デフォルトでイネーブルになって います。個々の電話に対してこの機能をディセーブルにして、電話機ユーザがインターフェイスにアク セスできないようにすることができます。設定については、「SCCP:スピードダイヤルおよびファス トダイヤル用ユーザインターフェイスのイネーブル化」(P.1399)を参照してください。

## Cisco Unified CME エクステンション モビリティの拡張機能

Cisco Unified CME 4.3 のエクステンション モビリティには、次の拡張機能があります。

- 設定可能な自動ログアウト
- コール履歴の自動クリア

#### 自動ログアウト

Cisco Unified CME 4.3 以降のバージョンには、エクステンション モビリティに対応した自動タイムア ウト機能が含まれています。自動ログアウトが実行されると、Cisco Unified CME はログアウト プロ ファイルを電話機に送信して、電話機を再起動します。自動ログアウト後、エクステンション モビリ ティ ユーザはもう一度ログインできます。

24 時間制の時計で最大3 つの異なる時刻を設定し、時刻に基づいてエクステンション モビリティ ユー ザを自動的にログアウトすることができます。このシステム時計によって、指定した時刻にアラームが トリガーされ、Cisco Unified CME の EM マネージャは、システム内のすべてのエクステンション モ ビリティ ログイン ユーザをログアウトします。自動ログアウトが行われるときに、エクステンション モビリティのユーザが電話機を使用している場合、そのユーザはアクティブなコールが終了してからロ グアウトされます。

設定については、「エクステンションモビリティ用の Cisco Unified CME の設定」(P.1117)を参照してください。

ユーザは、[サービス (Services)]ボタンを押して、[ログアウト (Logout)]を選択すると、エクス テンションモビリティからログアウトします。電話機から離れる前にユーザが手動でログアウトしな かった場合、電話機はアイドル状態になり、個々のユーザプロファイルはその電話機にロードされた ままになります。アイドル状態のエクステンションモビリティ電話機から個々のユーザを自動的にロ グアウトするには、エクステンションモビリティ用にアイドル期間タイマーを設定します。このタイ マーは電話機をモニタし、指定した最大アイドル時間を超過すると、EMマネージャによってユーザが ログアウトされます。アイドル期間タイマーは、電話機がオフフックになるたびにリセットされます。

設定については、「ユーザ プロファイルの設定」(P.1129)を参照してください。

#### コール履歴の自動クリア

Cisco Unified CME 4.3 以降のバージョンでは、Cisco Unified CME の EM マネージャによって電話機 にコマンドが発行され、ユーザがエクステンション モビリティをログアウトするたびに、コール履歴 がクリアされます。エクステンション モビリティ電話機と、Cisco Unified CME の認証サーバ間で、 HTTP GET/POST が送信されます。認証サーバは要求を承認し、その結果に基づいてコール履歴がク リアされます。

電話履歴の自動クリアがディセーブルになるように、Cisco Unified CME を設定できます。設定については、「エクステンション モビリティ用の Cisco Unified CME の設定」(P.1117)を参照してください。

### エクステンション モビリティ電話機でのプライバシー

Cisco Unified CME 4.3 以降のバージョンでは、電話機ユーザはプライバシー機能を使用して、他の ユーザがコール情報を表示したり、共有オクトラインディレクトリ番号でのコールに割り込んだりで きないように設定できます。電話機が共有オクトラインで着信コールを受信すると、ユーザは [プライ バシー (Privacy)]機能ボタンを押してそのコールをプライベートに設定することができます。このボ タンでは、オン/オフを切り替え、電話機のプライバシー設定を変えることができます。プライバシー 状態は、電話機のユーザが所有する新しいすべてのコールと現在のコールに適用されます。

エクステンション モビリティ電話機の場合、ユーザ プロファイルとログアウト プロファイルで [プラ イバシー (Privacy)]ボタンをイネーブルにできます。[プライバシー (Privacy)]ボタンをイネーブ ルにするには、「IP Phone のログアウト プロファイルの設定」(P.1120) および「ユーザ プロファイル の設定」(P.1129) を参照してください。

プライバシー機能の詳細については、「割り込みとプライバシーの設定」(P.669)を参照してください。

## SIP 電話機拡張用エクステンション モビリティ

Cisco Unified CME 8.6 はエクステンション モビリティ機能が拡張され、SIP 電話機をサポートできます。

エクステンション モビリティにより、EM がイネーブルになっているすべての物理的な電話機にアク セスし、自分の卓上電話機であるかのように、個人設定(たとえば、ディレクトリ番号、スピード ダ イヤル、After-Hour Personal Identification Number (PIN)、および機能ボタンのレイアウト)を利用 できます。

ユーザ ログイン サービスを使用すると、自分の電話機以外の物理的な電話機に一時的にアクセスし、 自分の卓上電話機であるかのように、個人設定(ディレクトリ番号、スピード ダイヤル リスト、サー ビスなど)を利用できます。

SIP 電話機のエクステンション モビリティの機能は SCCP 電話機の場合と同じですが、設定手順のみ 異なります。SIP 電話機に対するエクステンション モビリティの設定の詳細については、「SIP 電話機 のエクステンション モビリティの設定」(P.1125) を参照してください。

(注)

同じユーザ プロファイルを使用して、SCCP 電話機または SIP 電話機のどちらにもログインできます。

S, (注)

SIP 電話機にログインしたときに適用されるのは、自分のユーザ プロファイルに設定されている通常回 線だけです。オーバーレイ、モニタ、および機能リング回線など、他の回線は無視されます。

(注)

ユーザ プロファイルに設定した [不在 (Cfwdall)]、[会議 (Confrn)]、[サイレント (DND)]、[終 了 (Endcall)]、[保留 (Hold)]、[発信 (Newcall)]、[グループピックアップ (Group Pickup)]、[ パーク (Park)]、[プライバシー (Privacy)]、[リダイヤル (Redial)]、および[転送 (Trnsfer)]の 各機能ボタンのみが、SIP 電話機にログインすると適用されます。他の機能ボタンは無視されます。

## Cisco Unified SCCP IP Phone でのエクステンション モビリティの MIB サポート

Cisco Unified CME 9.0 以降のバージョンでは、Cisco Unified SCCP IP エクステンション モビリティ (EM) 電話機をモニタするために、新しい MIB オブジェクトが追加されています。これらの拡張機能 により、次の情報を取得できます。

- ログインしたときの、Cisco Unified SCCP IP EM 電話機のユーザ プロファイル タグ
- Cisco Unified SCCP IP EM 電話機のログアウト プロファイル タグ
- 各ユーザプロファイルの DN とそのタイプ、およびオーバーレイまたはコール待機番号(該当する場合)
- 各ログアウトプロファイルの DN とそのタイプ、およびオーバーレイまたはコール待機番号(該当する場合)
- EM 電話機として設定されている Cisco Unified SCCP IP Phone の番号
- 登録された Cisco Unified SCCP IP EM 電話機の番号
- 表 94 に、新しい MIB データベースを取得するための MIB 変数とオブジェクト ID を示します。

| <br>MIB 変数                  | オブジェクト ID                       |
|-----------------------------|---------------------------------|
| ccmeEMUserProfileTag        | 1.3.6.1.4.1.9.9.439.1.1.43.1.19 |
| ccmeEMLogOutProfileTag      | 1.3.6.1.4.1.9.9.439.1.1.43.1.20 |
| ccmeEMUserDirNumConfTable   | 1.3.6.1.4.1.9.9.439.1.1.68      |
| ccmeEMUserDirNumConfEntry   | 1.3.6.1.4.1.9.9.439.1.1.68.1    |
| ccmeEMUserDirNum            | 1.3.6.1.4.1.9.9.439.1.1.68.1.3  |
| ccmeEMUserDirNumOverlay     | 1.3.6.1.4.1.9.9.439.1.1.68.1.4  |
| ccmeEMLogoutDirNumConfTable | 1.3.6.1.4.1.9.9.439.1.1.69      |
| ccmeEMLogoutDirNumConfEntry | 1.3.6.1.4.1.9.9.439.1.1.69.1    |
| ccmeEMLogoutDirNum          | 1.3.6.1.4.1.9.9.439.1.1.69.1.3  |
| ccmeEMLogoutDirNumOverlay   | 1.3.6.1.4.1.9.9.439.1.1.69.1.4  |
| ccmeEMphoneTot              | 1.3.6.1.4.1.9.9.439.1.2.9       |
| ccmeEMphoneTotRegistered    | 1.3.6.1.4.1.9.9.439.1.2.10      |

#### 表 94 Cisco Unfied SCCP IP Phone の EM 用の MIB 変数とオブジェクト ID

表 95 に、Cisco Unified SCCP IP Phone の EM 用の各 MIB 変数についての説明を示します。

| <br>MIB 変数                  | 説明                                  |
|-----------------------------|-------------------------------------|
| ccmeEMUserProfileTag        | EM 電話機のユーザ プロファイル タグ                |
| ccmeEMLogOutProfileTag      | EM 電話機のログアウト プロファイル タ<br>グ          |
| ccmeEMUserDirNumConfTable   | EM 電話機のユーザ プロファイルのエン<br>トリ テーブル     |
| ccmeEMUserDirNumConfEntry   | EM 電話機のユーザ プロファイル エント<br>リ          |
| ccmeEMUserDirNum            | ユーザ プロファイルのディレクトリ番号                 |
| ccmeEMUserDirNumOverlay     | オーバーレイ ID など、ユーザ プロファ<br>イルの番号タイプ   |
| ccmeEMLogoutDirNumConfTable | EM 電話機のログアウト プロファイルの<br>エントリ テーブル   |
| ccmeEMLogoutDirNumConfEntry | EM 電話機のログアウト エントリ                   |
| ccmeEMLogoutDirNum          | ログアウト プロファイルのディレクトリ<br>番号           |
| ccmeEMLogoutDirNumOverlay   | オーバーレイ ID など、ログアウト プロ<br>ファイルの番号タイプ |
| ccmeEMphoneTot              | EM 電話機の合計数                          |
| ccmeEMphoneTotRegistered    | 登録された EM 電話機の合計数                    |

#### 表 95 Cisco Unfied SCCP IP Phone の EM 用 MIB 変数の説明

エクステンション モビリティは、Cisco Unified CME ではサポートされていますが、Cisco Unified SRST ではサポートされていません。

# エクステンション モビリティをイネーブルにする方法

Cisco Unified CME でエクステンション モビリティをイネーブルにするには、次のタスクを実行します。

- 「エクステンション モビリティ用の Cisco Unified CME の設定」(P.1117)(必須)
- 「IP Phone のログアウト プロファイルの設定」(P.1120)(必須)
- 「エクステンション モビリティ用の IP Phone のイネーブル化」(P.1122)(必須)
- •「SIP 電話機のエクステンション モビリティの設定」(P.1125)
- 「エクステンション モビリティ用の SIP 電話機のイネーブル化」(P.1128)(必須)
- 「ユーザ プロファイルの設定」(P.1129)(必須)

## エクステンション モビリティ用の Cisco Unified CME の設定

Cisco Unified CME にエクステンション モビリティを設定するには、次の手順を実行します。

### 前提条件

- Cisco Unified CME の認証サーバ用に、Cisco Unified CME 4.3 以降のバージョン。
- 自動ログアウト用に、Cisco Unified CME 4.3 以降のバージョン。

#### 手順の概要

- 1. enable
- **2.** configure terminal
- 3. ip http server
- 4. telephony-service
- 5. url authentication url-address application-name password
- 6. service phone webAccess 0
- 7. authentication credential application-name password
- 8. em keep-history
- **9. em logout** *time1* [*time2*] [*time3*]
- 10. end

#### 手順の詳細

|        | コマンドまたはアクション                                                                                                    | 目的                                                                                                    |
|--------|----------------------------------------------------------------------------------------------------|----------------------------------------------------------------------------------------------------|
| ステップ 1 | enable                                                                                                    | 特権 EXEC モードをイネーブルにします。                                                                                                    |
|        | <b>例:</b><br>Router> enable                                                                                                    | <ul> <li>プロンプトが表示されたら、パスワードを入力します。</li> </ul>                                                                                                    |
| ステップ 2 | configure terminal                                                                                                    | グローバル コンフィギュレーション モードを開始します。                                                                                                    |
| ステップ3  | 例:<br>Router# configure terminal<br>ip http server<br>例:<br>Router(config)# ip http server                                                                                                    | エクステンションモビリティのログインおよびログアウト<br>ページのサービス URL をホストする Cisco Unified CME<br>ルータで、HTTP サーバをイネーブルにします。                                                                                                    |
| ステップ 4 | <b>telephony-service</b><br>例:<br>Router(config)# telephony-service                                                                                                    | telephony-service コンフィギュレーション モードを開始します。                                                                                                    |
| ステップ 5 | <b>url authentication</b> <i>url-address application-name password</i>                                                                                                    | 認証サーバに HTTP 要求を送信するよう電話機に設定し、<br>どのクレデンシャルを要求で使用するかを指定します。                                                                                                    |
|        | 例:<br>Router(config-telephony)# url authentication<br>http://192.0.2.0/CCMCIP/authenticate.asp<br>secretname psswrd<br>または                                                                              | <ul> <li>このコマンドは、Cisco Unified CME 4.3 以降のバージョンでサポートされています。電話履歴の自動クリアをサポートするために必要です。</li> <li>Cisco Unified CME の内部認証サーバの URL は、<br/>http://CME IP Address/CCMCIP/authenticate.asp で</li> </ul>                                                                                                    |
|        | エクステンションモビリティ <i>および</i> VoiceView<br>Express 3.2 以前のバージョンをサポートする方法<br>Router(config-telephony) # url authentication<br>http://192.0.2.0/voiceview/authentication/authe<br>nticate.do secretname psswrd | <ul> <li>す。</li> <li>エクステンションモビリティおよびCisco VoiceView<br/>Express 3.2 以前のバージョンのみをサポートするに<br/>は、次のようにします。</li> <li>Cisco Unified CME の場合: Cisco Unity Express<br/>の URL を使用して、url authentication コマンド<br/>を設定します。<br/>Cisco Unity Express の URL は、<br/>http://CUE IP Address/voiceview/authentication<br/>/authenticate.do です。</li> <li>Cisco Unity Express の場合: Cisco Unified CME<br/>の認証サーバの URL を使用して、fallback-url コ<br/>マンドを設定します。</li> </ul> |
|        |                                                                                                    | - 「例」(P.1120)を参照してください。                                                                                                    |
| ステップ6  | service phone webAccess 0<br>例:<br>Router(config-telephony)# service phone<br>webAccess 0                                                                                                    | IP Phone の webAccess をイネーブルにします。Web サー<br>バはデフォルトでディセーブルになっているため、9.x<br>ファームウェアにはこの手順が必要です。8.x 以前の<br>ファームウェアでは、Web サーバはデフォルトでイネーブ<br>ルになっていました。                                                                                                    |

|         | コマンドまたはアクション                                                                  | 目的                                                                                                    |
|---------|-------------------------------------------------------------------------------|----------------------------------------------------------------------------------------------------|
| ステップ 7  | <b>authentication credential</b> application-name password                    | (任意) Cisco Unified CME 認証サーバで使用されるデータ<br>ベースに、アプリケーションのクレデンシャル用のエント<br>リを作成します。                        |
|         | 例:<br>Router(config-telephony)#authentication<br>credential secretname psswrd | <ul> <li>このコマンドは、Cisco Unified CME 4.3 以降のバージョンでサポートされています。</li> </ul>                                 |
|         |                                                                               | <ul> <li>Cisco VoiceView Express など、エクステンション モ<br/>ビリティ以外のアプリケーションからの要求をサポー<br/>トするために必要です。</li> </ul> |
| ステップ 8  | em keep-history<br>例:                                                         | (任意) ユーザがエクステンション モビリティ電話機から<br>ログアウトしても、コール履歴を自動的にクリアせずに、<br>エクステンション モビリティで保持されるように指定しま              |
|         | Router(config-telephony)# em keep-history                                     | <sup>9</sup> 。<br>• このコマンドは、Cisco Unified CME 4.3 以降のバー<br>ジョンでサポートされています。                             |
|         |                                                                               | <ul> <li>デフォルト:電話履歴の自動クリアはイネーブルに<br/>なっています。</li> </ul>                                                |
| ステップ 9  | <pre>em logout time1 [time2] [time3]</pre>                                    | (任意) すべてのエクステンション モビリティ ユーザを自動的にログアウトする時刻タイマーを、最大3つ定義しま                                                |
|         | 例:<br>Router(config-telephony)# em logout 19:00 24:00                         | ・ このコマンドは、Cisco Unified CME 4.3 以降のバー<br>ジョンでサポートされています。                                               |
|         |                                                                               | <ul> <li>time: ログインしているユーザがエクステンションモビリティから自動的にログアウトされる時刻。範囲:<br/>24 時間制で 00:00 ~ 24:00。</li> </ul>     |
|         |                                                                               | <ul> <li>個々のユーザを自動的にログアウトするためのアイド<br/>ル期間タイマーを設定するには、「ユーザ プロファイ<br/>ルの設定」(P.1129)を参照してください。</li> </ul> |
| ステップ 10 | end                                                                           | コンフィギュレーション モードを終了し、特権 EXEC<br>モードに戻ります。                                                               |
|         | <b>例:</b><br>Router(config-telephony)# end                                    |                                                                                                    |

#### 例

次に、エクステンション モビリティと Cisco VoiceView Express をサポートするように、 Cisco Unified CME 4.3 以降のバージョンおよび Cisco Unity Express 3.2 以前のバージョンを設定する 方法の例を示します。

(注)

エクステンション モビリティ、および Cisco VoiceView Express 3.2 以前のバージョンを実行している 場合、fallback-url コマンドも Cisco Unity Express で設定する必要があります。設定についての詳細 は、該当する『*Cisco Unity Express Administrator Guide*』を参照してください。

#### Cisco Unified CME 4.3 以降のパージョン

```
telephony-service
  url authentication http://192.0.2.0/voiceview/authentication/authenticate.do secretname
  psswrd
  authentication credentials secretname psswrd
```

#### Cisco Unity Express 3.2 以前のパージョン

```
service phone-authentication
fallback-url http://192.0.2.0/CCMCIP/authenticate.asp?UserID=secretname&Password=psswrd
```

## IP Phone のログアウト プロファイルの設定

ログアウト プロファイルを作成して、エクステンション モビリティがイネーブルになっている Cisco Unified IP Phone のデフォルト アピアランスを定義するには、次の手順を実行します。

### 前提条件

- ログアウトプロファイルに含めるすべてのディレクトリ番号、またはユーザプロファイルが、 Cisco Unified CME で事前に設定されていること。設定については、「基本的なコール発信のための電話機の設定」(P.193)を参照してください。
- エクステンションモビリティ電話機でのプライバシー用には、Cisco Unified 4.3 以降のバージョン。

### 制約事項

- ボタンの外観について、エクステンションモビリティは、電話機のボタンにディレクトリ番号を 関連付けてから、ログアウトプロファイルまたはユーザプロファイルのスピードダイヤル定義を 関連付けます。ディレクトリ番号が関連付けられる順番は、次のように、回線タイプと呼び出し音の動作に基づきます。最初が通常の呼び出しで、その後、サイレント呼び出し、ビープ音呼び出し、 機能呼び出し、モニタ呼び出し、オーバーレイ、スピードダイヤルの順になります。プロ ファイルがダウンロードされる物理的な電話機にあるボタンよりも多い数の、ディレクトリ番号と スピードダイヤル番号がプロファイルに含まれている場合、すべての番号がボタンにダウンロー ドされるわけではありません。
- ラインアピアランス用に設定された最初の番号を、モニタ対象のディレクトリ番号にすることはできません。

 認証クレデンシャルのユーザ名パラメータは一意にする必要があります。Cisco Unified CME で2 つ以上の認証クレデンシャルを設定する場合、Cisco Unified CME GUI アカウントのユーザ名と、 エクステンション モビリティのログアウトまたはユーザ プロファイルのユーザ名など、ユーザ名 に同じ値を使用しないでください。

#### 手順の概要

- 1. enable
- 2. configure terminal
- **3.** voice logout-profile profile-tag
- 4. user name password password
- 5. number number type type
- 6. speed-dial speed-tag number [label label] [blf]
- 7. pin number
- 8. privacy-button
- 9. end

#### 手順の詳細

|        | コマンドまたはアクション                                                                     | 目的                                                                                                    |
|--------|----------------------------------------------------------------------------------|----------------------------------------------------------------------------------------------------|
| ステップ 1 | enable                                                                           | 特権 EXEC モードをイネーブルにします。                                                                                                    |
|        | 例:<br>Router> enable                                                             | <ul> <li>プロンプトが表示されたら、パスワードを入力します。</li> </ul>                                                                                             |
| ステップ 2 | configure terminal                                                               | グローバル コンフィギュレーション モードを開始します。                                                                                                    |
|        | 例:<br>Router# configure terminal                                                 |                                                                                                    |
| ステップ 3 | voice logout-profile profile-tag<br>例:<br>Router(config)# voice logout-profile 1 | ログアウトプロファイルを作成するための音声ログアウト<br>プロファイル設定モードを開始して、エクステンションモ<br>ビリティがイネーブルになっている Cisco Unified IP<br>Phone のデフォルトのアピアランスを定義します。               |
|        |                                                                                  | <ul> <li>profile-tag:設定タスク中にこのプロファイルを識別<br/>する一意の番号。範囲:1から Cisco Unified CME<br/>ルータでサポートされる電話機の最大数まで。最大数<br/>を表示するには、?と入力します。</li> </ul> |
| ステップ 4 | user name password password                                                      | Cisco Unified CME にログインするために、TAPI 電話機<br>デバイスによって使用されるクレデンシャルを作成しま<br>す。                                                                  |
|        | Router(config-logout-profile)# user 23C2-8<br>password 43214                     | <ul> <li>name:この認証クレデンシャルのみに関して、ユーザ<br/>を識別するための一意の英数文字列。</li> </ul>                                                                      |
|        |                                                                                  | • password:英数文字列。                                                                                                    |

|                                                                                      | コマンドまたはアクション                                                                                                    | 目的                                                                                                    |
|--------------------------------------------------------------------------------------|----------------------------------------------------------------------------------------------------|----------------------------------------------------------------------------------------------------|
| ステップ 5                                                                               | number number type type                                                                                                    | 回線定義を作成します。                                                                                                    |
|                                                                                      | 例:<br>Router(config-logout-profile)# number 3001 type<br>silent-ring<br>Deuter(config-logout-profile)# number 2002 type                                                                               | <ul> <li><i>number</i>: このプロファイルで設定されている<br/>Cisco Unified IP Phone のボタンに関連付けられ、そ<br/>のボタンの横に表示されるディレクトリ番号。</li> <li><i>number</i>]:(任音)オーバーレイ回線専用 コール</li> </ul> |
|                                                                                      | Router(config-logout-profile) # number 3002 type<br>beep-ring<br>Router(config-logout-profile) # number 3003 type<br>feature-ring<br>Router(config-logout-profile) # number 3004 type<br>monitor-ring | 待機の有無は関係ありません。コマンドリストの最も<br>左側にあるディレクトリ番号のプライオリティが最も<br>高くなります。最大 25 個の番号を使用できます。<br>個々の番号はカンマ(,) で区切る必要があります。                                                    |
|                                                                                      | Router(config-logout-profile)# number 3005,3006<br>type overlay<br>Router(config-logout-profile)# number 3007,3008<br>type cw-overly                                                                  | <ul> <li>type type : この回線に関連付ける特性を指定します。<br/>オプションのリストを表示するには、?と入力します。</li> </ul>                                                                                 |
| ステップ 6                                                                               | <pre>speed-dial speed-tag number [label label] [blf]</pre>                                                                                                    | スピード ダイヤル定義を作成します。                                                                                                    |
|                                                                                      | 例:                                                                                                    | <ul> <li>speed-tag:設定タスク中にスピードダイヤル定義を<br/>識別する一意のシーケンス番号。範囲:1~36。</li> </ul>                                                                                      |
| Router(config-logout-profile)#<br>2001<br>Router(config-logout-profile)#<br>2002 blf | Router(config-logout-profile)# speed-dial 1<br>2001<br>Router(config-logout-profile)# speed-dial 2                                                                                                    | <ul> <li>number: 短縮ダイヤル ボタンを押したときにダイヤ<br/>ルされる番号。</li> </ul>                                                                                                    |
|                                                                                      | 2002 blf                                                                                                    | <ul> <li>label label:(任意)短縮ダイヤルボタンの横に表示される識別用テキストを含む文字列。文字列にスペースを含む場合は引用符で囲みます。</li> </ul>                                                                        |
|                                                                                      |                                                                                                    | <ul> <li>blf:(任意)スピードダイヤル番号のビジーランプ<br/>フィールド(BLF)モニタリングをイネーブルにしま<br/>す。</li> </ul>                                                                                |
| ステップ 7                                                                               | pin number<br>例:                                                                                                    | 電話機ユーザが使用する Personal Identification Number<br>(PIN)を設定して、このプロファイルがダウンロードされ<br>る Cisco Unified IP Phone のコール ブロッキング設定を<br>ディヤーブルにします。                              |
|                                                                                      | Router(config-logout-profile)# pin 1234                                                                                                    | • number: $4 \sim 8$ 個の数字を含む数字列。                                                                                                    |
| ステップ 8                                                                               | privacy-button                                                                                                    | (任意) IP Phone でプライバシー機能ボタンをイネーブル<br>にします。                                                                                                    |
|                                                                                      | 例:<br>Router(config-logout-profile)# privacy-button                                                                                                    | <ul> <li>このコマンドは、オクトラインディレクトリ番号を共<br/>有する電話機に対してのみイネーブルにします。</li> </ul>                                                                                           |
|                                                                                      |                                                                                                    | <ul> <li>このコマンドは、Cisco Unified CME 4.3 以降のバー<br/>ジョンでサポートされています。</li> </ul>                                                                                       |
| ステップ 9                                                                               | end                                                                                                    | 特権 EXEC モードに戻ります。                                                                                                    |
|                                                                                      | 例:<br>Router(config-logout-profile)# end                                                                                                    |                                                                                                    |

# エクステンション モビリティ用の IP Phone のイネーブル化

Cisco Unified CME で個々の Cisco Unified IP Phone のエクステンション モビリティ機能をイネーブ ルにするには、次の手順を実行します。 <u>》</u> (注)

機能ボタンの URL プロビジョニングをサポートする画面を持つすべての SCCP Cisco Unified IP Phone は、Cisco Unified Wireless IP Phone 7920、Cisco Unified Wireless IP Phone 7921、および Cisco IP Communicator などのエクステンション モビリティによってサポートされます。

### 前提条件

- Cisco Unified CME ルータで HTTP サーバがイネーブルになっていること。設定については、「エ クステンション モビリティ用の Cisco Unified CME の設定」(P.1117)を参照してください。
- 電話機に割り当てるログアウトプロファイルが Cisco Unified CME で設定されていること。
- エクステンション モビリティをイネーブルにする Cisco IP Communicator が Cisco Unified CME に事前に登録されていること。

### 制約事項

- エクステンションモビリティは、電話機に画面がない Cisco Unified IP Phone ではサポートされません。
- エクステンションモビリティは、アナログデバイスではサポートされません。

### 手順の概要

- 1. enable
- 2. configure terminal
- 3. ephone phone-tag
- 4. mac-address mac-address
- 5. type phone-type
- **6. logout-profile** *profile-tag*
- 7. end

#### 手順の詳細

|        | コマンドまたはアクション                     | 目的                                            |
|--------|----------------------------------|-----------------------------------------------|
| ステップ 1 | enable                           | 特権 EXEC モードをイネーブルにします。                        |
|        | <b>例:</b><br>Router> enable      | <ul> <li>プロンプトが表示されたら、パスワードを入力します。</li> </ul> |
| ステップ 2 | configure terminal               | グローバル コンフィギュレーション モードを開始します。                  |
|        | 例:<br>Router# configure terminal |                                               |

|        | コマンドまたはアクション                                                      | 目的                                                                                                    |
|--------|-------------------------------------------------------------------|----------------------------------------------------------------------------------------------------|
| ステップ 3 | ephone phone-tag                                                  | 電話機コンフィギュレーション モードをイネーブルにしま<br>す。                                                                                                    |
|        | <b>例:</b><br>Router(config)# ephone 1                             | <ul> <li>phone-tag:設定タスク中に、この電話機を識別する一<br/>意の番号。範囲は、1からサポートされる電話機の最<br/>大数までです。この最大数はプラットフォームとバー<br/>ジョンによって異なり、max-ephone コマンドを使用<br/>して定義されます。</li> </ul>                |
| ステップ 4 | mac-address mac-address                                           | 物理的な電話機をこの ephone 設定に関連付けます。                                                                                                    |
|        | <b>例:</b><br>Router(config-ephone)# mac-address<br>000D.EDAB.3566 |                                                                                                    |
| ステップ 5 | type phone-type                                                   | 設定する電話機に電話機タイプを定義します。                                                                                                    |
|        | 例:<br>Router(config-ephone)# type 7960                            |                                                                                                    |
| ステップ 6 | logout-profile profile-tag                                        | エクステンション モビリティ用に Cisco Unified IP Phone<br>をイネーブルにして、この電話機にログアウト プロファイ<br>ルを割り当てます。                                                                                        |
|        | Router(config-ephone)# logout-profile 1                           | <ul> <li>tag:この電話機に電話機ユーザがログインしていない<br/>場合に使用されるログアウトプロファイルの固有識別<br/>子。このタグ番号は、voice logout-profile コマンドを<br/>使用してこのログアウトプロファイルが設定されたと<br/>きに作成されたタグ番号と対応しています。</li> </ul> |
| ステップ 7 | end                                                               | 特権 EXEC モードに戻ります。                                                                                                    |
|        | <b>例:</b><br>Router(config-ephone)# end                           |                                                                                                    |

## SIP 電話機のエクステンション モビリティの設定

SIP 電話機で使用されるようにエクステンション モビリティを準備するには、次の手順を実行します。

### 前提条件

- Cisco IOS Release  $15.1(4)M_{\circ}$
- Cisco Unified CME8.6 以降のバージョン。

#### 手順の概要

- 1. enable
- 2. configure terminal
- 3. ip http server
- 4. voice register global
- 5. url authentication url-address application-name password
- 6. exit
- 7. telephony-service
- 8. authentication credential application-name password
- 9. em keep-history
- **10.** em logout time1 [time2][time3]
- 11. end

#### 手順の詳細

|               | コマンドまたはアクション                                                                     | 目的                                                   |
|---------------|----------------------------------------------------------------------------------|------------------------------------------------------|
| ステップ 1        | enable                                                                           | 特権 EXEC モードをイネーブルにします。                               |
|               |                                                                                  |                                                      |
|               | <b>Ø</b> :                                                                       | (注) プロンプトが表示されたら、パスワードを入力し                           |
|               |                                                                                  | <u>ます。</u>                                           |
| ステップ 2        | configure terminal                                                               | グローバル コンフィギュレーション モードを開始します。                         |
|               | /5I .                                                                            |                                                      |
|               | אין:<br>Router# configure terminal                                               |                                                      |
| ステップ 3        | ip http server                                                                   | エクステンションモビリティのログインおよびログアウト                           |
|               |                                                                                  | ページのサービス URL をホストする Cisco Unified CME                |
|               | 例:                                                                               | ルータで、HTTP サーバをイネーブルにします。                             |
|               | Router(config)# ip http server                                                   |                                                      |
| ステップ 4        | voice register global                                                            | グローバル音声レジスタ コマンドを定義します。                              |
|               |                                                                                  |                                                      |
|               | <b>19]:</b><br>Router(config)# voice register global                             |                                                      |
| ステップ 5        | url authentication url-address application-name                                  | 認証サーバに HTTP 要求を送信するよう電話機に設定し、                        |
|               | password                                                                         | どのクレデンシャルを要求で使用するかを指定します。                            |
|               |                                                                                  | • 電話履歴の自動クリアをサポートするために必要で                            |
|               | 例:<br>Pouter(config_register_global)# url                                        | す。                                                   |
|               | authentication                                                                   | <ul> <li>application-name:このコマンドで選択して定義する</li> </ul> |
|               | <pre>http://192.0.2.0/CCMCIP/authenticate.asp secretname psswrd</pre>            | ユーザ名。                                                |
|               |                                                                                  | <ul> <li>password:このコマンドを使用して定義するパスワード。</li> </ul>   |
|               |                                                                                  | IIRL: Cisco Unified CME の認証サーバの URL アド               |
|               |                                                                                  | レスは、http://CME IP                                    |
|               |                                                                                  | Address/CCMCIP/authenticate.asp です。                  |
| ステップ 6        | exit                                                                             | 音声レジスタ グローバル コンフィギュレーション モード<br>を終了します               |
|               | 45a) ·                                                                           |                                                      |
|               | Router(config-register-global)# exit                                             |                                                      |
| ステップ 7        | telephony-service                                                                | テレフォニー サービス コンフィギュレーション モードを                         |
|               |                                                                                  | 開始します。                                               |
|               | 例:                                                                               |                                                      |
| フニップの         | Router(config) # telephony-service                                               | コテムレブンン、ルナ化ウレナム、コニ、ディズの個した。                          |
| <b>ハナツノ 0</b> | password                                                                         | 認証クレアンシャルを指定します。 スプップ 5 で取得した<br>クレデンシャルを使用します。      |
|               |                                                                                  |                                                      |
|               | 例:                                                                               | (注) $- \sigma_{2} = \sigma_{2} = \sigma_{2}$         |
|               | Router(config-telephony)# authentication<br>credential application-name password | べを電話機の認証サーバとして設定した場合にの                               |
|               |                                                                                  | み必要です。                                               |

|         | コマンドまたはアクション                                    | 目的                                                                                                  |
|---------|-------------------------------------------------|----------------------------------------------------------------------------------------------------|
| ステップ 9  | em keep-history                                 | (任意) ユーザがエクステンション モビリティ電話機から<br>ログアウトしても、コール履歴を自動的にクリアせずに、                                          |
|         | 例:                                              | エクステンション モビリティで保持されるように指定しま                                                                         |
|         | Router(config-telephony)# em keep-history       | す。                                                                                                  |
|         |                                                 |                                                                                                    |
|         |                                                 | (注) デフォルト:電話履歴の自動クリアはイネーブル<br>になっています。                                                              |
| ステップ 10 | em logout time1 [time2] [time3]                 | (任意) すべてのエクステンション モビリティ ユーザを自動的にログアウトする時刻タイマーを、最大3つ定義しま                                             |
|         | 例:                                              | す。                                                                                                  |
|         | Router(config-telephony)# em logout 19:00 24:00 | <ul> <li>time: ログインしているユーザがエクステンション モビリティから自動的にログアウトされる時刻。範囲:<br/>24 時間制で 00:00 ~ 24:00。</li> </ul> |
| ステップ 11 | end                                             | 特権 EXEC モードに戻ります。                                                                                   |
|         | 例:                                              |                                                                                                    |
|         | Router(config-telephony)# end                   |                                                                                                    |

## エクステンション モビリティ用の SIP 電話機のイネーブル化

Cisco Unified CME で SIP 電話機のエクステンション モビリティ機能をイネーブルにするには、次の 手順を実行します。

(注)

URL プロビジョニングをサポートする画面を持つすべての Cisco Unified SIP 電話機は、エクステン ション モビリティによってサポートされます。

### 前提条件

- Cisco Unified CME ルータで HTTP サーバがイネーブルになっていること。
- 電話機に割り当てるデフォルトログアウトプロファイルとユーザプロファイルが Cisco Unified CME で設定されていること。
- デフォルトのログアウトプロファイルとユーザプロファイルの音声レジスタディレクトリ番号が Cisco Unified CME で設定されていること。SIP ディレクトリ番号を設定するには、『Cisco Unified Communications Manager Express Command Reference』マニュアルを参照してください。

#### 手順の概要

- 1. enable
- 2. configure terminal
- 3. voice register pool pool-tag
- 4. id mac mac-address
- 5. type phone-type
- 6. logout-profile profile-tag
- 7. end

#### 手順の詳細

|        | コマンドまたはアクション                            | 目的                                          |
|--------|-----------------------------------------|---------------------------------------------|
| ステップ 1 | enable                                  | 特権 EXEC モードをイネーブルにします。                      |
|        |                                         | <ul> <li>プロンプトが表示されたら、パスワードを入力しま</li> </ul> |
|        | 例:                                      | す。                                          |
|        | Router> enable                          |                                             |
| ステップ 2 | configure terminal                      | グローバル コンフィギュレーション モードを開始します。                |
|        | 19月:                                    |                                             |
|        | Router# configure terminal              |                                             |
| ステップ 3 | voice register pool pool-tag            | 電話機コンフィギュレーション モードをイネーブルにしま<br>す。           |
|        | 例:                                      | • pool-tag:設定タスク中にこのレジスタプールを識別              |
|        | Router(config) # voice register pool 22 | する一意の番号。範囲は1~42です。                          |

|        | コマンドまたはアクション                                           | 目的                                                                                                    |
|--------|--------------------------------------------------------|----------------------------------------------------------------------------------------------------|
| ステップ 4 | id mac mac-address                                     | 物理的な電話機をこの ephone 設定に関連付けます。                                                                                                    |
|        |                                                        | • mac-address:物理的な電話機の MAC アドレス。                                                                                                    |
|        | 例:                                                     |                                                                                                    |
|        | Router(config-register-pool)#<br>id mac 0123.4567.89AB |                                                                                                    |
| ステップ 5 | type phone-type                                        | 設定する電話機に電話機タイプを定義します。                                                                                                    |
|        | 例:                                                     |                                                                                                    |
|        | Router(config-register-pool)# type 7970                |                                                                                                    |
| ステップ 6 | <pre>logout-profile profile-tag</pre>                  | エクステンション モビリティ用に Cisco Unified SIP 電話<br>機をイネーブルにして、この電話機にログアウト プロファ                                                                                           |
|        | 例:                                                     | イルを割り当てます。                                                                                                    |
|        | Router(config-register-pool)# logout-profile 22        | <ul> <li>profile tag: この電話機に電話機ユーザがログインしていない場合に使用されるログアウトプロファイルの固有識別子。このタグ番号は、voice logout-profileコマンドを使用してこのログアウトプロファイルが設定されたときに作成されたタグ番号と対応しています。</li> </ul> |
| ステップ7  | end                                                    | 特権 EXEC モードに戻ります。                                                                                                    |
|        | 例:                                                     |                                                                                                    |
|        | Router(config-ephone)# end                             |                                                                                                    |

## ユーザ プロファイルの設定

エクステンション モビリティがイネーブルになっている Cisco Unified IP Phone にログインしている 電話機ユーザのユーザ プロファイルを設定するには、次の手順を実行します。

٩, (注)

**ephone-template** コマンドと **ephone-dn-template** コマンドを使用して作成したテンプレートは、エク ステンション モビリティ用としてユーザ プロファイルに適用できます。

### 前提条件

- ログアウトプロファイルに含めるすべてのディレクトリ番号、またはユーザプロファイルが、 Cisco Unified CME で事前に設定されていること。設定については、「基本的なコール発信のため の電話機の設定」(P.193) を参照してください。
- 自動ログアウト用に、Cisco Unified CME 4.3 以降のバージョン。
- エクステンションモビリティ電話機でのプライバシー用には、Cisco Unified CME 4.3 以降のバージョン。

### 制約事項

- ・ボタンの外観について、エクステンションモビリティは、電話機のボタンにディレクトリ番号を 関連付けてから、ログアウトプロファイルまたはユーザプロファイルのスピードダイヤル定義を 関連付けます。ディレクトリ番号が関連付けられる順番は、次のように、回線タイプと呼び出し音 の動作に基づきます。最初が通常の呼び出しで、その後、サイレント呼び出し、ビープ音呼び出 し、機能呼び出し、モニタ呼び出し、オーバーレイ、スピードダイヤルの順になります。プロ ファイルがダウンロードされる物理的な電話機にあるボタンよりも多い数の、ディレクトリ番号と スピードダイヤル番号がプロファイルに含まれている場合、すべての番号がボタンにダウンロー ドされるわけではありません。
- ラインアピアランス用に設定された最初の番号を、モニタ対象のディレクトリ番号にすることはできません。
- 認証クレデンシャルのユーザ名パラメータは一意にする必要があります。Cisco Unified CME で2 つ以上の認証クレデンシャルを設定する場合、Cisco Unified CME GUI アカウントのユーザ名と、 エクステンション モビリティのログアウトまたはユーザ プロファイルのユーザ名など、ユーザ名 に同じ値を使用しないでください。

#### 手順の概要

- 1. enable
- 2. configure terminal
- 3. voice user-profile profile-tag
- 4. user name password password
- 5. number number type type
- 6. speed-dial speed-tag number [label label] [blf]
- 7. pin number
- 8. max-idle-time minutes
- 9. privacy-button
- 10. end

#### 手順の詳細

|        | コマンドまたはアクション                     | 目的                                          |
|--------|----------------------------------|---------------------------------------------|
| ステップ 1 | enable                           | 特権 EXEC モードをイネーブルにします。                      |
|        |                                  | <ul> <li>プロンプトが表示されたら、パスワードを入力しま</li> </ul> |
|        | 例:                               | す。                                          |
|        | Router> enable                   |                                             |
| ステップ 2 | configure terminal               | グローバル コンフィギュレーション モードを開始します。                |
|        | 例:<br>Router# configure terminal |                                             |

|        | コマンドまたはアクション                                                                                                    | 目的                                                                                                    |
|--------|----------------------------------------------------------------------------------------------------|----------------------------------------------------------------------------------------------------|
| ステップ 3 | voice user-profile profile-tag                                                                                                    | エクステンション モビリティ用にユーザ プロファイルを<br>設定するため、音声ユーザ プロファイル コンフィギュ<br>レーション モードを開始します。                                                                                        |
|        | Router(config)# voice user-profile 1                                                                                                    | <ul> <li>profile-tag:設定タスク中にこのプロファイルを識別<br/>する一意の番号。範囲:1から、サポートされる電話<br/>機の最大数に3を掛けた値まで。この最大数はプラッ<br/>トフォームによって異なります。値を表示するには、<br/>?と入力します。</li> </ul>               |
| ステップ 4 | user name password password<br>例:<br>Router(config-user-profile)# user me password<br>pass123                                                                                                   | エクステンション モビリティがイネーブルになっている<br>Cisco Unified IP Phone に電話機ユーザがログインできる<br>ようにするには、Cisco Unified CME で認証されるための<br>クレデンシャルをあらかじめ作成しておきます。                                |
|        |                                                                                                    | <ul> <li>name:この認証クレデンシャルのみに関して、ユーザ<br/>を識別するための一意の英数文字列。</li> </ul>                                                                                                 |
|        |                                                                                                    | • password:承認されたユーザのパスワード。                                                                                                    |
| ステップ 5 | number number type type                                                                                                    | 回線定義を作成します。                                                                                                    |
|        | 例:<br>Router(config-user-profile)# number 2001 type<br>silent-ring                                                                                                    | <ul> <li>number:このプロファイルで設定されている電話機の<br/>ボタンに関連付けられ、そのボタンの横に表示される<br/>ディレクトリ番号。</li> </ul>                                                                           |
|        | Router(config-user-profile) # number 2002 type<br>beep-ring<br>Router(config-user-profile) # number 2003 type<br>feature-ring<br>Router(config-user-profile) # number 2004 type<br>monitor-ring | <ul> <li>[,number]:(任意)オーバーレイ回線専用。コール<br/>待機の有無は関係ありません。コマンドリストの最も<br/>左側にあるディレクトリ番号のプライオリティが最も<br/>高くなります。最大 25 個の番号を使用できます。<br/>個々の番号はカンマ(,)で区切る必要があります</li> </ul> |
|        | Router(config-user-profile) # number 2005,2006<br>type overlay<br>Router(config-user-profile) # number 2007,2008<br>type cw-overly                                                              | <ul> <li>type type: この回線に関連付ける特性を指定します。<br/>オプションのリストを表示するには、?と入力します。</li> </ul>                                                                                     |
| ステップ 6 | <pre>speed-dial speed-tag number [label label] [blf]</pre>                                                                                                    | スピード ダイヤル定義を作成します。                                                                                                    |
|        | 例:<br>Router(config-user-profile)# speed-dial 1 3001<br>Router(config-user-profile)# speed-dial 2 3002<br>blf                                                                                   | <ul> <li>speed-tag:設定タスク中にスピードダイヤル定義を<br/>識別する一意のシーケンス番号。範囲:1~36。</li> </ul>                                                                                         |
|        |                                                                                                    | <ul> <li>number: 短縮ダイヤル ボタンを押したときにダイヤ<br/>ルされる番号。</li> </ul>                                                                                                    |
|        |                                                                                                    | • <b>label</b> <i>label</i> :(任意)短縮ダイヤルボタンの横に表示される識別用テキストを含む文字列。文字列にスペースを含む場合は引用符で囲みます。                                                                              |
|        |                                                                                                    | <ul> <li>blf:(任意)スピードダイヤル番号のビジー ランプ<br/>フィールド(BLF)モニタリングをイネーブルにしま<br/>す。</li> </ul>                                                                                  |
| ステップ7  | pin number                                                                                                    | 電話機ユーザが使用する Personal Identification Number<br>(PIN)を設定して、このプロファイルがダウンロードされ<br>る Ciaco Unified ID Phone のフェッルブロッキング記念さ                                                |
|        |                                                                                                    | る Cisco Unitied IP Phone のユール フロッキンク設定を<br>ディセーブルにします。                                                                                                    |
|        | Kouter(config-user-profile)# pin 12341                                                                                                    | <ul> <li>number: 4 ~ 8 個の数字を含む数字列。</li> </ul>                                                                                                    |

|         | コマンドまたはアクション                                        | 目的                                                                                      |
|---------|-----------------------------------------------------|-----------------------------------------------------------------------------------------|
| ステップ 8  | max-idle-time minutes                               | (任意) エクステンション モビリティ ユーザを自動的にロ<br>グアウトするためのアイドル期間タイマーを作成します。                             |
|         | 例:<br>Router(config-user-profile)# max-idle-time 30 | <ul> <li>このコマンドは、Cisco Unified CME 4.3 以降のバー<br/>ジョンでサポートされています。</li> </ul>             |
|         |                                                     | <ul> <li>minutes:アイドル状態のエクステンションモビリティ電話機からユーザがログアウトされるまでの最大時間(分)。範囲:1~ 9999。</li> </ul> |
| ステップ 9  | privacy-button                                      | (任意) IP Phone でプライバシー機能ボタンをイネーブル<br>にします。                                               |
|         | 例:<br>Router(config-user-profile)# privacy-button   | <ul> <li>このコマンドは、オクトラインディレクトリ番号を共<br/>有する電話機に対してのみイネーブルにします。</li> </ul>                 |
|         |                                                     | <ul> <li>このコマンドは、Cisco Unified CME 4.3 以降のバー<br/>ジョンでサポートされています。</li> </ul>             |
| ステップ 10 | end                                                 | 特権 EXEC モードに戻ります。                                                                       |
|         | <b>例:</b><br>Router(config-user-profile)# end       |                                                                                         |

# エクステンション モビリティの設定例

ここでは、次の設定例を示します。

- •「SIP 電話機でエクステンション モビリティを使用するための設定:例」(P.1132)
- 「エクステンションモビリティで使用するための SIP 電話機の設定:例」(P.1134)
- 「ログアウト プロファイル:例」(P.1134)
- 「エクステンション モビリティ用の IP Phone のイネーブル化:例」(P.1135)
- 「ユーザ プロファイル:例」(P.1135)

## SIP 電話機でエクステンション モビリティを使用するための設定:例

次に、SIP 電話機でエクステンション モビリティを使用できるようにするための設定例を示します。

```
Router#en
Router#conf t
Enter configuration commands, one per line.End with CNTL/Z.
Router(config)#ip http server
Router(config)#voice register global
Router(config-register-global)#$.2.0/CCMCIP/authenticate.asp admin password
Router(config-register-global)#exit
Router(config)#telephony-service
Router(config-telephony)#authentication credential admin password
Router(config-telephony)#em keep-history
Router(config-telephony)#em logout 19:00
Router(config-telephony)#end
```

## エクステンション モビリティで使用するための SIP 電話機の設定:例

```
次に、SIP 電話機でエクステンション モビリティを使用できるようにするための設定例を示します。
Router#en
Router#conf t
Enter configuration commands, one per line.End with CNTL/Z.
Router#en
Router#conf t
Enter configuration commands, one per line.End with CNTL/Z.
Router(config)#voice register pool 1
Router(config)#voice register pool 1
Router(config-register-pool)#id mac 12.34.56
Router(config-register-pool)#type 7960
Router(config-register-pool)#logout-profile 22
Enabling extension mobility will replace current phone configuration with logout
profile, continue??[yes]: y
Router(config-register-pool)#end
```

## ログアウト プロファイル:例

次に、エクステンションモビリティがイネーブルになっている Cisco Unified IP Phone のデフォルト アピアランスを定義するログアウト プロファイルの設定の例を示します。電話機に、このプロファイ ルのどの回線と短縮ダイヤル ボタンが設定されるかは、電話機のタイプによって異なります。たとえ ば、Cisco Unified IP Phone 7970 では、logout profile1 に従って、すべてのボタンが設定されます。そ れに対して、電話機が Cisco Unified IP Phone 7960 の場合は、6 つの回線はすべて電話機のボタンに マップされますが、スピード ダイヤルに使用できるボタンがないため、スピード ダイヤルは無視され ます。

```
voice logout-profile 1
pin 9999
user 23C2-8 password 43214
number 3001 type silent-ring
number 3002 type beep-ring
number 3003 type feature-ring
number 3004 type monitor-ring
number 3005,3006 type overlay
number 3007,3008 type cw-overly
speed-dial 1 2000
speed-dial 2 2001 blf
```

## エクステンション モビリティ用の IP Phone のイネーブル化:例

次に、3 つの IP Phone に対する ephone の設定例を示します。3 つすべての電話機はエクステンション モビリティがイネーブルになっており、同じログアウト プロファイル番号1を共有しています。この プロファイルは、これらの電話機がブートされたとき、および電話機ユーザが電話機にログインしてい ないときにダウンロードされます。

ephone 1 mac-address 000D.EDAB.3566 type 7960 logout-profile 1

ephone 2 mac-address 0012.DA8A.C43D type 7970 logout-profile 1

ephone 3 mac-address 1200.80FC.9B01 type 7911 logout-profile 1

## ユーザ プロファイル:例

次に、エクステンションモビリティがイネーブルになっている Cisco Unified IP Phone に、電話機 ユーザがログインしたときにダウンロードされるユーザ プロファイルの設定例を示します。ユーザが ログイン後、電話機にこのプロファイルのどの回線と短縮ダイヤル ボタンが設定されるかは、電話機 のタイプによって異なります。たとえば、ユーザが Cisco Unified IP Phone 7970 にログインすると、 voice-user profile1 に従って、すべてのボタンが設定されます。ところが、電話機ユーザが Cisco Unified IP Phone 7960 にログインすると、6 つの回線はすべて電話機のボタンにマップされます が、スピード ダイヤルに使用できるボタンがないため、スピード ダイヤルは無視されます。

```
voice user-profile 1
pin 12345
user me password pass123
number 2001 type silent-ring
number 2002 type beep-ring
number 2003 type feature-ring
number 2004 type monitor-ring
number 2005,2006 type overlay
number 2007,2008 type cw-overly
speed-dial 1 3001
speed-dial 2 3002 blf
```

# 次の作業

- 既存のログアウトプロファイルまたはユーザプロファイルを修正したか、それらのプロファイル を新規作成した場合は、電話機を再起動して、変更を伝播する必要があります。「電話機のリセットと再起動」(P.367)を参照してください。
- 1 台以上の Cisco Unified IP Phone でエクステンション モビリティをイネーブルにした場合は、新 しいコンフィギュレーション ファイルを生成し、電話機を再起動します。「電話機のコンフィギュ レーション ファイルの生成」(P.355)を参照してください。

# その他の参考資料

次の各項では、Cisco Unified CME 機能に関連するその他の資料について説明します。

## 関連資料

|                               | 参照先                                                    |
|-------------------------------|--------------------------------------------------------|
| Cisco Unified CME の設定         | Cisco Unified CME Command Reference                    |
|                               | Cisco Unified CME Documentation Roadmap                |
| Cisco IOS コマンド                | Cisco IOS Voice Command Reference                      |
|                               | Cisco IOS Software Releases 12.4T Command References   |
| Cisco IOS の設定                 | [Cisco IOS Voice Configuration Library]                |
|                               | Cisco IOS Software Releases 12.4T Configuration Guides |
| Cisco Unified CME 用の電話機のマニュアル | [User Documentation for Cisco Unified IP Phones]       |

## 標準

| 標準 | タイトル     |
|----|----------|
| なし | <u> </u> |

## MIB

| MIB            | MIB リンク                                                                                                    |
|----------------|----------------------------------------------------------------------------------------------------|
| CISCO-CCME-MIB | 選択したプラットフォーム、Cisco ソフトウェア リリース、および<br>フィーチャ セットの MIB を検索してダウンロードする場合は、次<br>の URL にある Cisco MIB Locator を使用します。<br>http://www.cisco.com/go/mibs |

## RFC

| RFC | タイトル |
|-----|------|
| なし  |      |

## シスコのテクニカル サポート

| 説明                                                                                                    | リンク                                               |
|----------------------------------------------------------------------------------------------------|---------------------------------------------------|
| 右の URL にアクセスして、シスコのテクニカル サ<br>ポートを最大限に活用してください。これらのリソー<br>スは、ソフトウェアをインストールして設定したり、<br>シスコの製品やテクノロジーに関する技術的問題を解<br>決したりするために使用してください。この Web サ<br>イト上のツールにアクセスする際は、Cisco.com のロ | http://www.cisco.com/cisco/web/support/index.html |
| グイン ID およびパスワードが必要です。                                                                                                    |                                                   |

# エクステンション モビリティの機能情報

表 96 に、このモジュールで説明した機能、およびバージョンごとの拡張機能を示します。

特定の Cisco Unified CME バージョンをサポートするための適切な Cisco IOS リリースを判断するに は、http://www.cisco.com/en/US/docs/voice\_ip\_comm/cucme/requirements/guide/33matrix.htm にあ る『*Cisco Unified Communications Manager Express and Cisco IOS Software Version Compatibility Matrix*』を参照してください。

プラットフォームのサポートおよびソフトウェア イメージのサポートに関する情報を検索するには、 Cisco Feature Navigator を使用します。Cisco Feature Navigator では、特定のソフトウェア リリース、 フィーチャ セット、またはプラットフォームをサポートしている Cisco IOS ソフトウェア イメージを 確認できます。Cisco Feature Navigator にアクセスするには、http://www.cisco.com/go/cfn に移動しま す。Cisco.com のアカウントは必要ありません。

(注)

表 96 には、特定の機能に対するサポートを導入した Cisco Unified CME のバージョンが示されていま す。特に明記されていない限り、Cisco Unified CME ソフトウェアの後続のバージョンでもこの機能 をサポートします。

### 表 96 エクステンション モビリティの機能情報

|                                                            | Cisco Unified C |                                                                                                    |
|------------------------------------------------------------|-----------------|----------------------------------------------------------------------------------------------------|
| 機能名                                                        | ME のバージョン       | 変更箇所                                                                                                    |
| Cisco Unified SCCP IP Phone でのエクス<br>テンション モビリティの MIB サポート | 9.0             | Cisco Unified SCCP IP EM 電話機をモニタするための、新<br>しい MIB オブジェクトが追加されました。                                                        |
| SIP 電話機のサポート                                               | 8.6             | SIP 電話機のサポートが追加されました。                                                                                                    |
| エクステンション モビリティの拡張機能                                        | 7.0/4.3         | 次のサポートが追加されました。                                                                                                    |
|                                                            |                 | <ul> <li>自動ログアウト。次のものなど。</li> </ul>                                                                                      |
|                                                            |                 | <ul> <li>すべてのエクステンション モビリティ ユーザを自動的にログアウトするための、設定可能な時刻タイマー。</li> </ul>                                                   |
|                                                            |                 | <ul> <li>アイドル状態のエクステンション モビリティ電話</li> <li>機から個々のユーザをログアウトするための、設定可能なアイドル期間タイマー。</li> </ul>                               |
|                                                            |                 | <ul> <li>ユーザがエクステンション モビリティからログアウト<br/>するときの電話履歴の自動クリア。</li> </ul>                                                       |
| スピード ダイヤル用の電話機ユーザイン<br>ターフェイス                              | 7.0/4.3         | エクステンション モビリティ ユーザが自分のスピード ダ<br>イヤル設定を電話機に直接設定できる、電話機ユーザイン<br>ターフェイスが追加されました。                                            |
| エクステンション モビリティ                                             | 4.2             | エクステンション モビリティがイネーブルになっている、<br>任意のローカル Cisco Unified IP Phone にユーザがログイ<br>ンできるようにすることで、電話機のモビリティという利<br>点をエンド ユーザに提供します。 |